CHN-ENG Version 0

## Quick Setup Guide

## HL-L5218DN / HL-L5228DW / HL-L6418DW

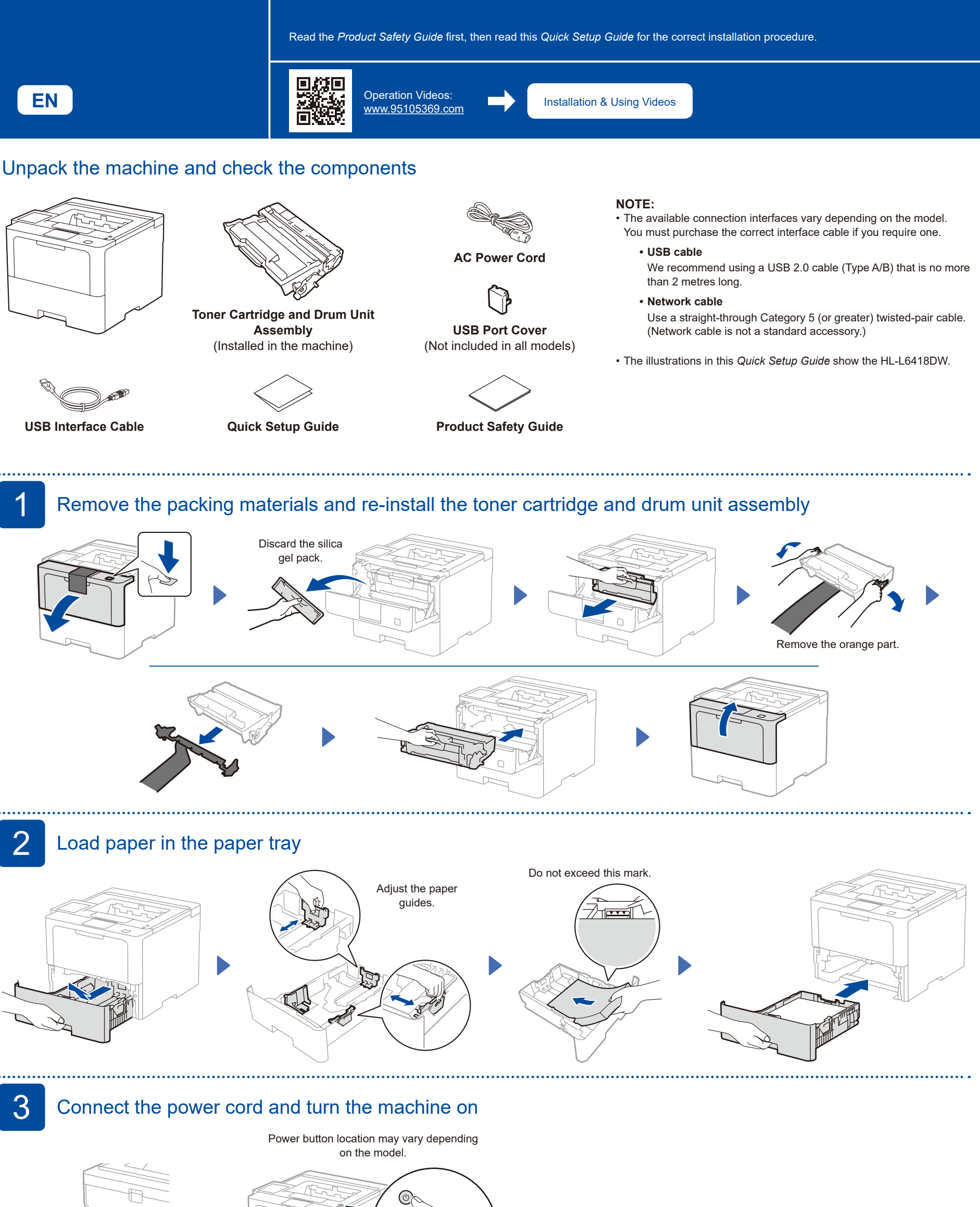

Front

Back

brother

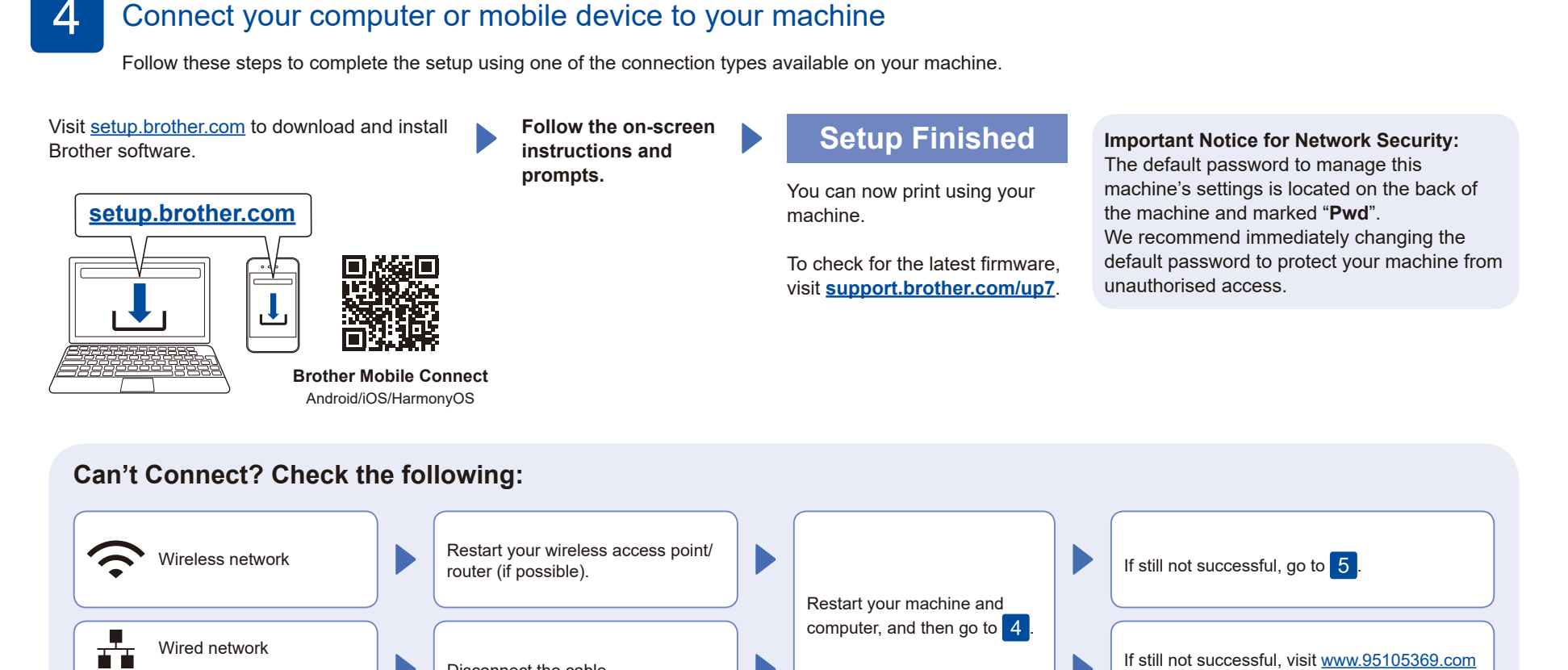

.....

.....

## 5 Manual wireless setup (Wireless models)

If the wireless setup is not successful, try to set up the connection manually.

Find your SSID (Network Name) and Network Key (Password) on your wireless access point/router and write them in the table provided below.

USB connection

 $\leftarrow$ 

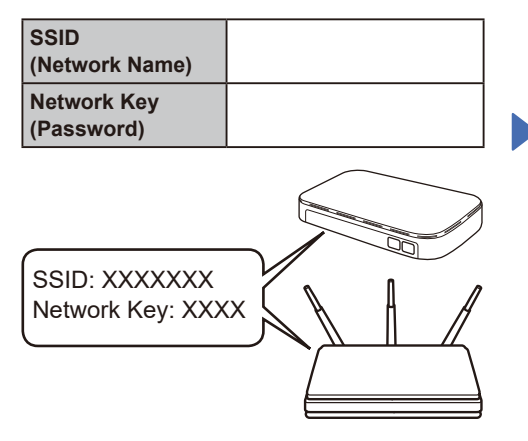

If you cannot find this information, ask your network administrator or wireless access point/router manufacturer.

■ For LCD models

Disconnect the cable.

To select menu options, press ▲ or ▼, and then press 确定 to confirm. Select [Network] >

[WLAN(Wi-Fi)] > [Find Network]. Follow the LCD instructions.

For touchscreen models Press 🛜 > [Find Wi-Fi Network]. Follow the LCD instructions.

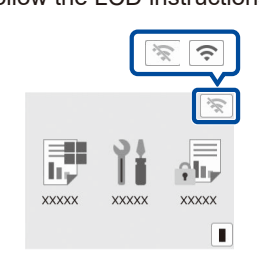

Select the SSID (Network Name) for your access point/router and enter the Network Key (Password).

## For LCD models

Press and hold (or press repeatedly) ▲/▼ to select one of the following characters: 0123456789abcdefghijklmnopqrstuvwxyz ABCDEFGHIJKLMNOPQRSTUVWXYZ (space)!"#\$%&'()\*+,-./:;<=>?@[\]^\_`{|}~

When the wireless setup is successful, the touchscreen/LCD displays [Connected].

If setup is not successful, restart your Brother machine and your wireless access point/router, and repeat 5 If still not successful, visit www.95105369.com.

Go to 4 to install software.

for FAQs and Troubleshooting.